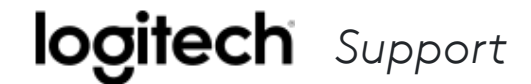

## Welcome to Logitech Support

How can we help you ?

Q

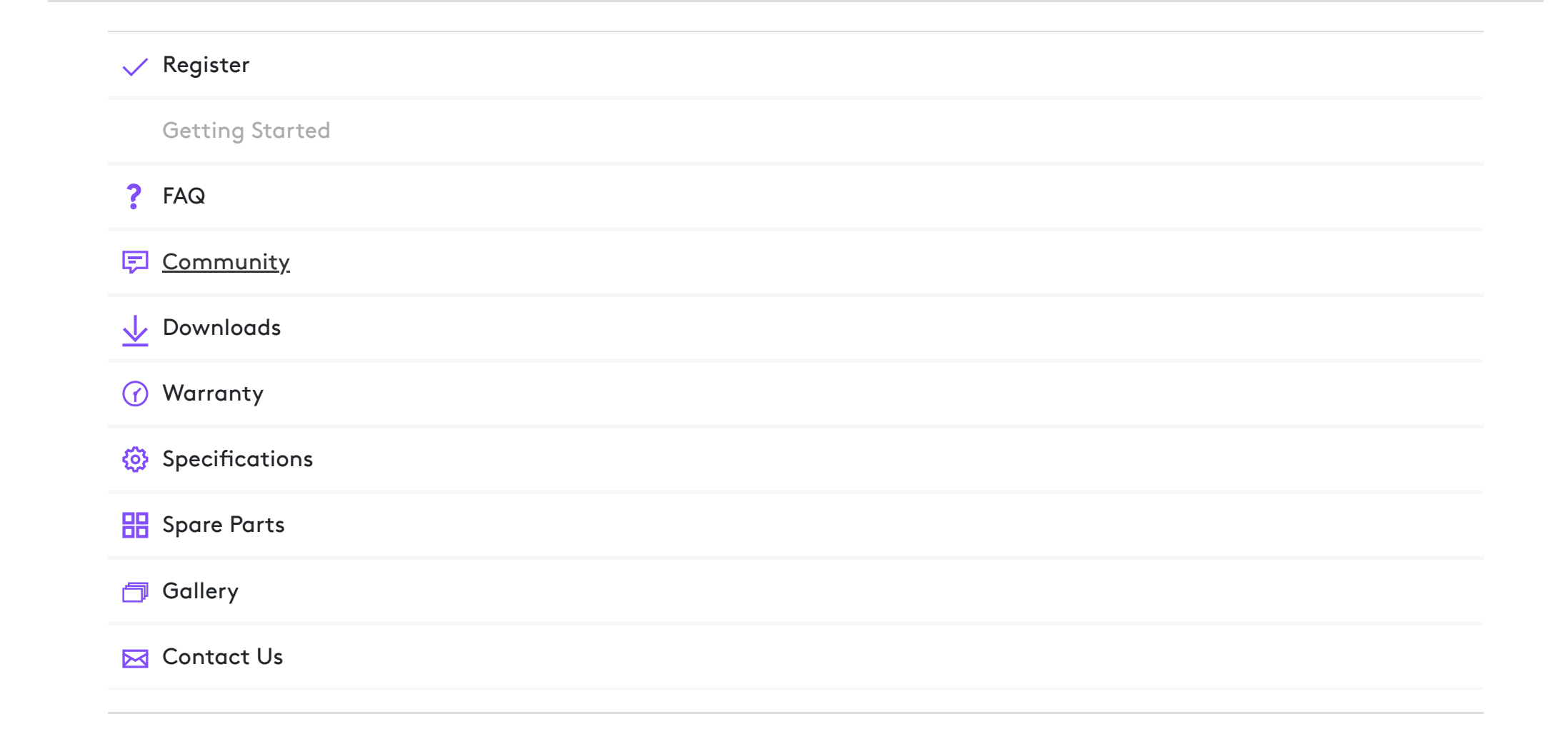

# **Getting Started - MX Keys Mini**

QUICK SETUP

Go to the *interactive setup guide* for quick interactive setup instructions.

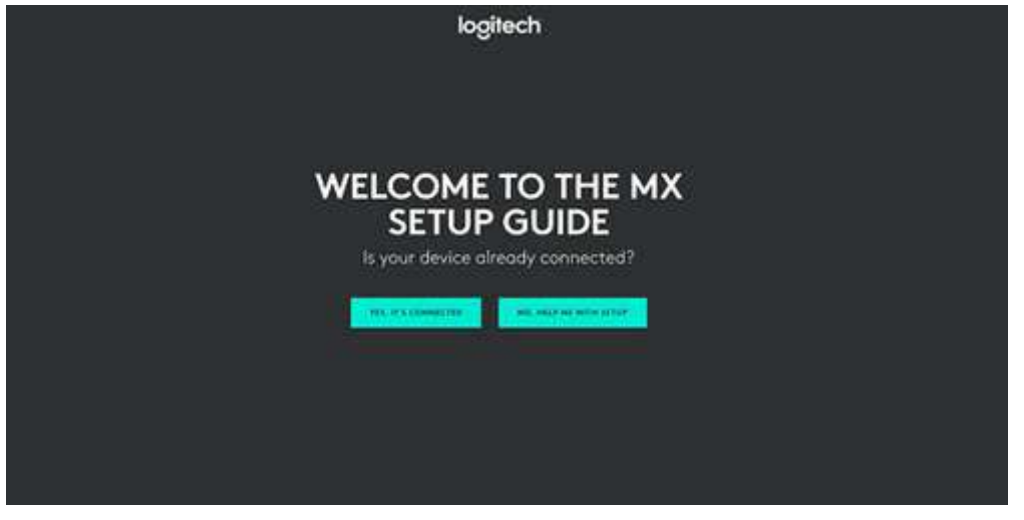

If you want more in-depth information, go to the 'Detailed Setup' below.

**x** Hi there! How can I help you?

#### DETAILED SETUP

#### 1. Make sure the keyboard is turned on.

The LED on the Easy-Switch button should rapidly blink. If not, perform a long press for three seconds.

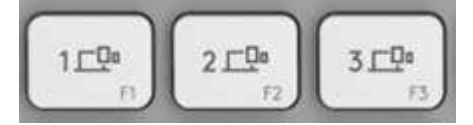

#### 2. Connect your device via Bluetooth:

- Open the Bluetooth settings on your computer to complete the pairing.
- Click <u>here</u> for more details on how to do this on your computer. If you experience issues with Bluetooth, click <u>here</u> for Bluetooth troubleshooting.

#### 3. Install Logitech Options Software.

Download Logitech Options to use all the possibilities this keyboard has to offer. To download and learn more, go to logitech.com/options.

#### PAIR TO A SECOND COMPUTER WITH EASY-SWITCH

Your keyboard can be paired with up to three different computers using the Easy-Switch button to change the channel.

- 1. Select the channel you want using the Easy-Switch button press and hold the same button for three seconds. This will put the keyboard in **discoverable mode** so that it can be seen by your computer. The LED will start blinking quickly.
- 2. Open the Bluetooth settings on your computer to complete the pairing. You can read more details <u>here</u>.
- 3. Once paired, a **short press** on the Easy-Switch button lets you **switch channels**.

#### INSTALL SOFTWARE

Download Logitech Options to use all the possibilities this keyboard has to offer. To download and learn more, go to <u>logitech.com/options</u>.

The software is compatible with Windows and Mac.

#### LEARN MORE ABOUT YOUR PRODUCT

MX Keys Mini comes in three different colors: rose, pale gray, and graphite.

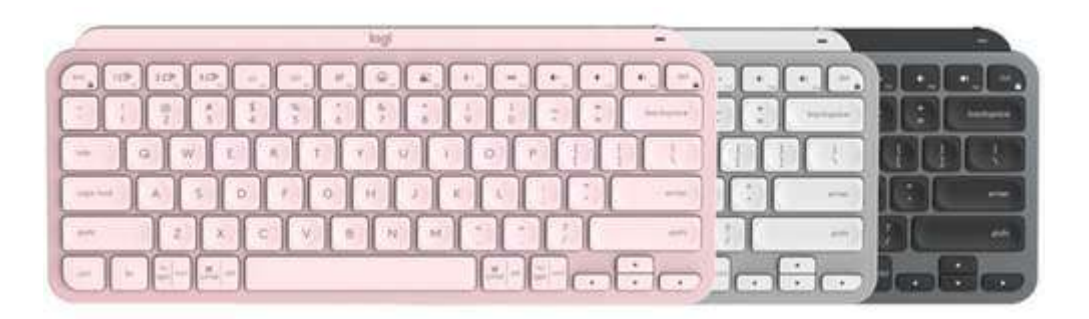

#### New F-row keys

- 1 Dictation
- 2 Emoji

3 - Mute/unmute microphone

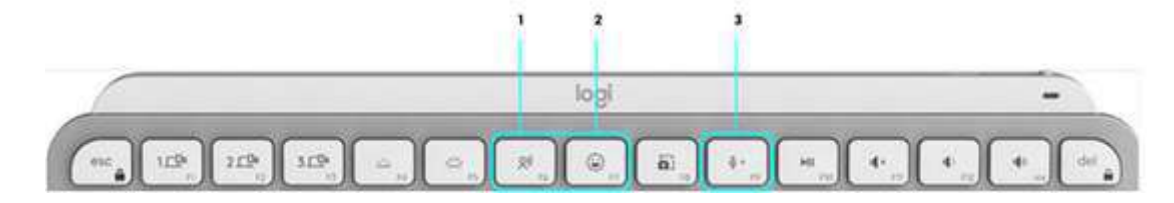

#### Dictation

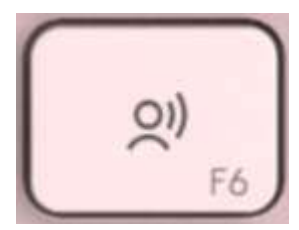

**X** Hi there! How can I help you?

The dictation key lets you convert speech-to-text in active text fields (notes, email, and so on). Simply press and start speaking.

#### Emoji

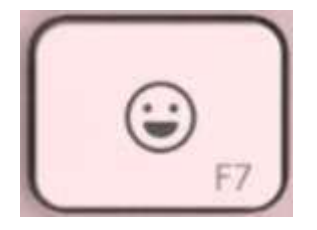

You can quickly access emojis by pressing the emoji key.

#### Mute/unmute microphone

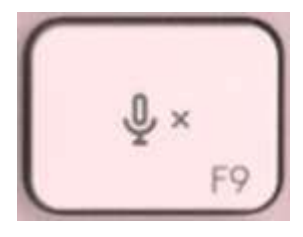

You can mute and unmute your microphone with a simple press during video conferencing calls. To enable the key, download Logi Options <u>here</u>.

#### **Product Overview**

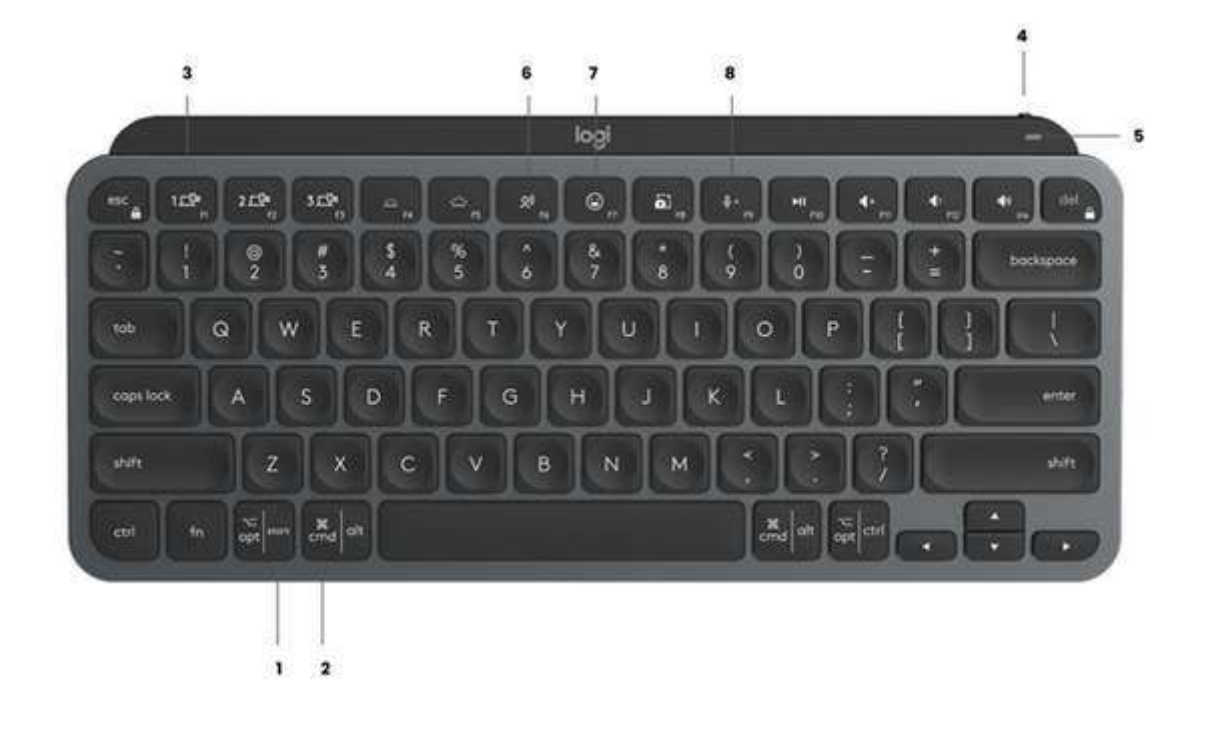

- 1 PC layout
- 2 Mac layout
- 3 Easy-Switch keys
- 4 ON/OFF switch
- 5 Battery status LED and ambient light sensor
- 6 Dictation
- 7 Emoji
- 8 Mute/unmute microphone

#### Multi-OS keyboard

Your keyboard is compatible with multiple operating systems (OS): Windows 10 or later, macOS 10.15 or later, iOS 13.4 or later, iPadOS 14 or later, Linux, ChromeOS, and Android 5 or later.

If you are a Windows, Linux, or Android user, your special characters will be on the right side of the key:

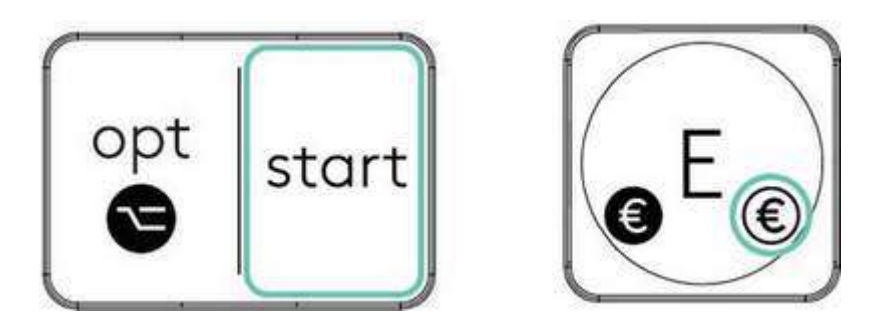

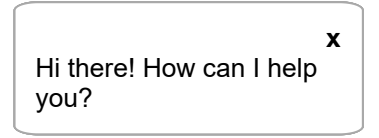

IT you are a macus or IUS user, your characters and special keys will be on the left slae of the key:

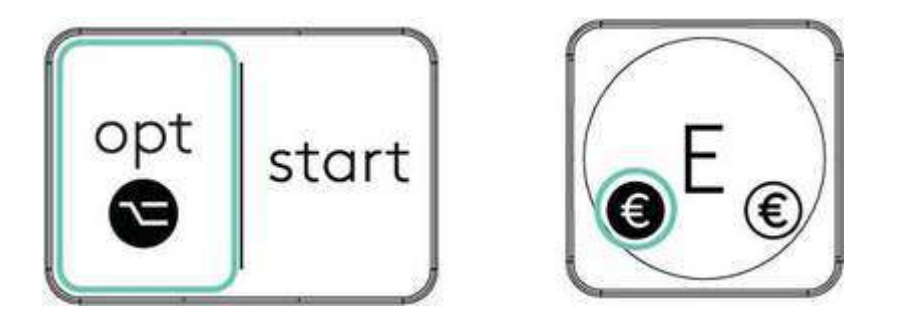

#### **Battery Status Notification**

Your keyboard has an LED near the On/Off switch to let you know the battery status. The LED will be green from 100% to 11% and turn red from 10% and below. Turn off the backlighting to continue typing for more than 500 hours when the battery is low.

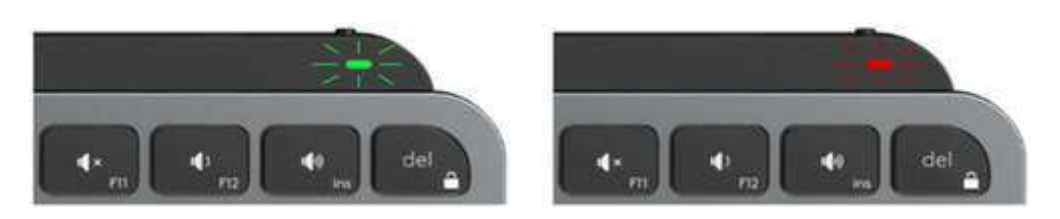

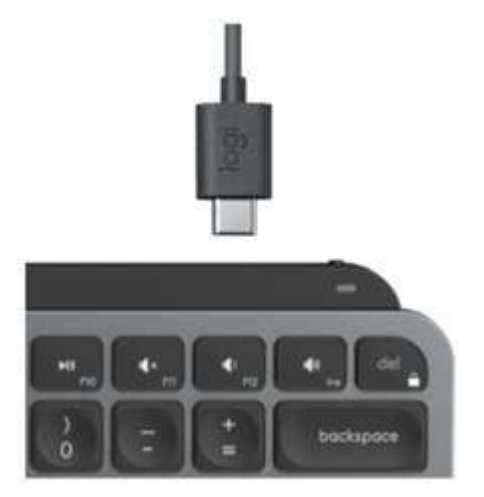

To charge, plug in the USB-C cable at the top right corner of your keyboard. You can continue typing while it is charging.

#### Smart backlighting

Your keyboard has an embedded ambient light sensor that reads and adapts the level of backlighting accordingly.

| Room brightness           | Backlight level           |
|---------------------------|---------------------------|
| Low light - under 100 lux | L4 - 50%                  |
| High light - over 100 lux | L0 - no backlight*        |
|                           | *Backlight is turned OFF. |

There are eight total backlight levels. You can change the backlight level at any time with two exceptions: the backlight cannot be turned ON when:

- the room brightness is high, over 100 lux
- the keyboard battery is low

#### Software notifications

Install Logitech Options software to get the most out of your keyboard. You can find more information <u>here</u>.

#### • Backlight level notifications

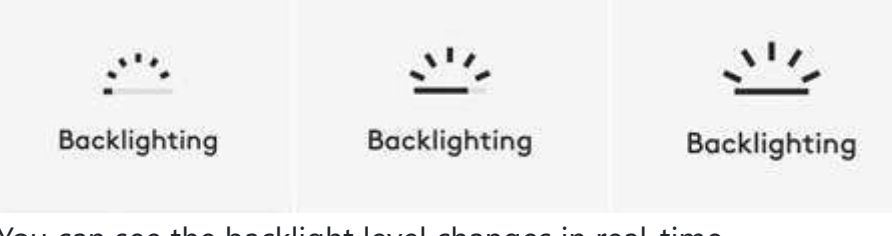

You can see the backlight level changes in real-time.

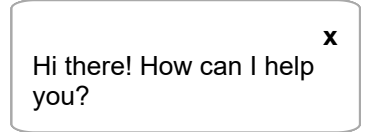

#### Backlighting disabled

------

There are two factors that will disable backlighting:

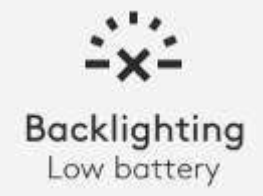

When your keyboard has only 10% of battery left, this message will appear when you try to enable backlighting. If you want the backlight back, plug in your keyboard to charge it.

Backlighting Bright environment

When the environment around you is too bright, your keyboard will automatically disable backlighting to avoid using it when not needed. This will also allow you to use it longer with backlight in low light conditions. You will see this notification when you try to turn backlighting ON.

#### • Low battery

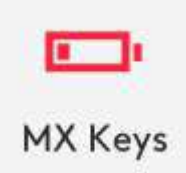

When your keyboard reaches 10% of battery left, backlighting turns OFF and you get a battery notification on the screen.

#### • F-Keys switch

When you press Fn + Esc you can swap between the Media keys and F-Keys. We've added a notification so you know when you've swapped the keys.

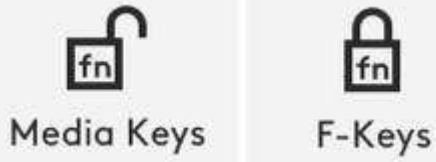

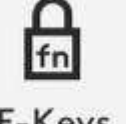

NOTE: By default, the keyboard has direct access to Media Keys.

#### Logitech Flow

You can work on multiple computers with your MX Keys Mini. With a Flow-enabled Logitech mouse, such as MX Anywhere 3, you can also work and type on multiple computers with the same mouse and keyboard using Logitech Flow technology.

You can use the mouse cursor to move from one computer to the next. MX Keys Mini keyboard will follow the mouse and switch computers at the same time. You can even copy and paste between computers. You will need to install Logitech Options software on both computers and then follow these instructions.

Click here for a list of our Flow-enabled mice.

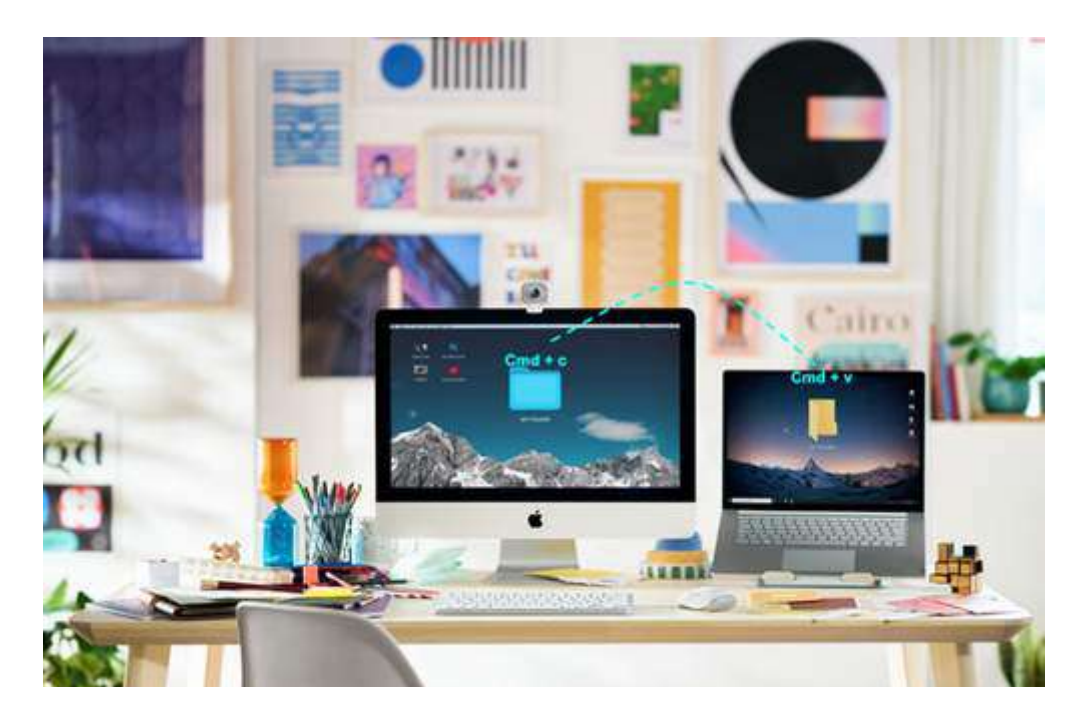

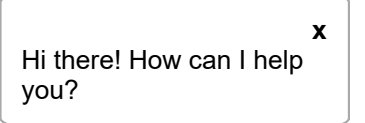

Return to top 🕥

### **STILL NEED HELP?**

Want to ask other users with the same product a question? Join the conversation.

#### SUPPORT COMMUNITY

### LOGITECH SUPPORT

Business Support Home

Support Home

Downloads & Apps

**Spare Parts** 

MyHarmony Support

Ultimate Ears Support

Community Forums

Compliance Certificates

Warranty Information

Privacy + Security

Accessibility

Contact Us

© 2021 Logitech. All rights reserved

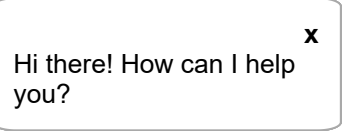